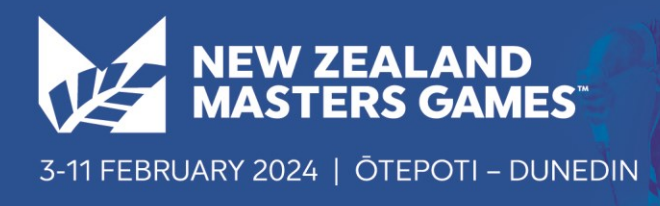

### **Overview of the Team Registration Process**

To enter your team in the 2024 New Zealand Masters Games, please follow this process:

#### Creating your team.

- 1. Creating a team is done once only, usually by the team organiser, who could be a player in the team or a Non-Playing Official (NPO) such as the team manager or the team captain.
- 2. There is no cost to create a team.
- 3. Once the team has been created, then players and non-playing officials can join the team.

### Step by step team registration: Step 1) Create a Team Manager Account

- 1. Go to the website <a href="https://www.nzmg.com/register-now/">https://www.nzmg.com/register-now/</a>
- 2. Click the blue Enter Here button (this will take you to a new website)
- 3. Click the orange 'Team Managers' button, to create a team.
- 4. Click the green 'New Team' button.
- 5. Enter your personal details and create a **login** and **password** for your Team Manger account. The email you entered will be your user name for logging in.
- 6. Remember your Login and Password you use these to manage your team. A team manager account may set up and manage multiple teams across multiple sports (you only need to create one account).

|                    | NEW                                                                                               | ZEALAND                                                |                  |
|--------------------|---------------------------------------------------------------------------------------------------|--------------------------------------------------------|------------------|
|                    | MAS                                                                                               |                                                        |                  |
| Please complete th | ese details to set up your team and crea                                                          | ate a login ( <b>bold</b> = red                        | quired)          |
| First Name         | First Name                                                                                        | Last Name                                              | Last Name        |
| Email Address      | Email Address<br>(this will also be your user name for logging i                                  | in)                                                    |                  |
| Phone Number       | Phone Number                                                                                      |                                                        |                  |
| Password           | Password                                                                                          | Confirmation                                           | Confirm Password |
|                    | By clicking Create Team Manager Login , YOU agr<br>and Privacy Policy set out by this site, inclu | ree to the <b>Terms and Co</b><br>ding our Cookie Use. | nditions         |
|                    | Create Team Manager Login                                                                         |                                                        | Cancel           |

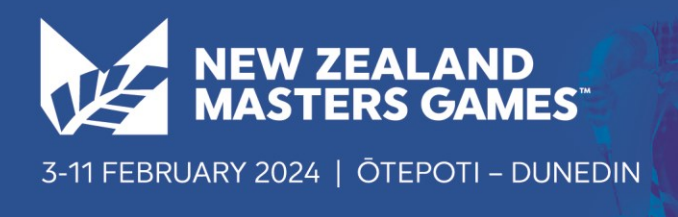

# Step 2) Create Your Team

- 1. Enter your Team Name.
- 2. Add a 4-digit team **PIN Code**.
- 3. Select your sport
- 4. If required enter the team details (e.g. grade/age group etc).
- 1. You may be taken to another screen and asked specific questions about your team (e.g. Do you have a team umpire?). Answer the required questions then press **Next>>**.

| Add a New Team ( <b>Bold</b> = required) |             |  |  |  |
|------------------------------------------|-------------|--|--|--|
| Team Name                                | teamname    |  |  |  |
| Team PIN                                 | PIN         |  |  |  |
| Sport                                    | Select 🗸    |  |  |  |
| Event                                    | Select 🗸    |  |  |  |
|                                          | Next Cancel |  |  |  |

Your team has now been created. You can now:

- 1. Logout
- 2. Add another team you to repeat all of Step 2 (click on the green "Add a Team" button to do this)
- 3. Manage your team/teams. You will see you team listed. Click on your **Team** Name to manage your team (step 3 below)

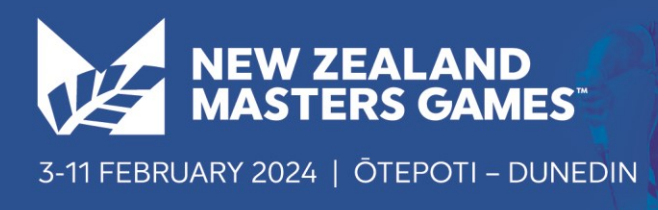

# Step 3) Manage Your Team

Below is the screen you will see to Manage your team (we've added the arrows and an explanation of the important buttons).

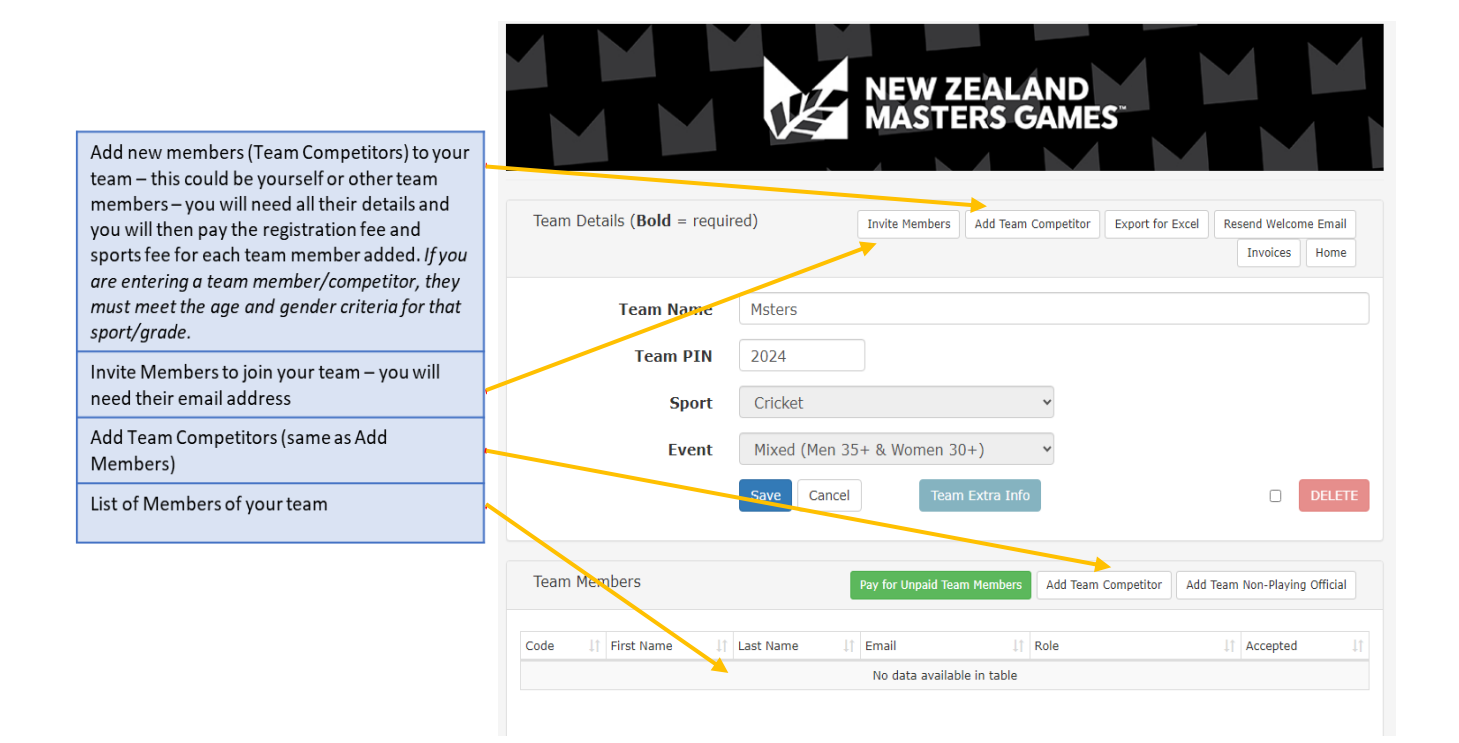

#### 1. To add players, click Add Team Competitor button

For each Player you will add you will need to know:

- First Name and Surname
- Date of Birth and Gender
- Email Address
- Home Address, Suburb, Postcode, Province, Country
- Emergency Contact Name and Phone
- You now need to complete payment for the fees for each person you have added to you team.
- You can also complete the payment for all the Team Members you have entered.